# M-16: Neubau Minergie-P

### Visualisierung des Fördergesuchsportals

#### 1. Neues Gesuch

| Übersicht               | Meine Daten         | Adressbuch Liegenschaften            |                    | Ihre Gesuche   |
|-------------------------|---------------------|--------------------------------------|--------------------|----------------|
| Gesamtübersicht Gesuche | 9                   | Nur offene                           | Gesuche anzeigen   |                |
| ID 🔶 Status 🔶 D         | atum 🕴 Liegenschaft | Eigentümer     M                     | Aassnahme 🔶 Kanton | Aktion         |
|                         |                     | Keine Daten in der Tabelle vorhander | n                  |                |
|                         |                     |                                      |                    | ZURÜCK NÄCHSTE |

### 2. Wahl der Massnahme

| Übersicht                                                                                                    | Meine                                                                                                    | bersicht Meine Daten Adress                                                                        |             | sbuch                                                                          | sbuch Liegenschaften                                                          |                                   | Ihre Gesuche               |  |
|----------------------------------------------------------------------------------------------------|----------------------------------------------------------------------------------------------------|----------------------------------------------------------------------------------------------------|-------------|--------------------------------------------------------------------------------|-------------------------------------------------------------------------------|-----------------------------------|----------------------------|--|
| Neues Gesuch                                                                                                    |                                                                                                    |                                                                                                    |             |                                                                                |                                                                               |                                   |                            |  |
| Massnahme                                                                                                    | Eigentümer und Kontakte                                                                                                    | Liegenschaft                                                                                       | Massnahmens | pezifische Daten                                                               | Zusammenfassung                                                               | Einreichen                        |                            |  |
| Gebäudehülle<br>Wärmedämmung<br>Haustechnik<br>Stückholzfeuerun<br>Automatische Ho<br>Automatische Ho<br>Luft/Wasser-Wärr<br>Sole/Wasser-, Wa<br>Anschluss an ein<br>Thermische Solar<br>Gesamtsanierungen<br>Verbesserung GE<br>Neubau/Ersatzne<br>Neubau/Ersatzne | i Fassade, Dach, Wand und Bo<br>lg, Pelletfeuerung mit Tagesbe<br>lzfeuerung bis 70 kWFL Feuer<br>lzfeuerung über 70 kWFL Feu<br>mepumpe<br>asser/Wasser-Wärmepumpe<br>Wärmenetz<br>ranlage<br>AK-Klasse Gebäudehülle und i<br>subau Minergie-P<br>subau GEAK A/A | den gegen Erdreich<br>ehälter<br>ungswärmeleistung<br>erungswärmeleistung<br>Gesamtenergieeffizier | nz          | M-16: Neubau Mir<br>Eintrittsbedingung<br>1. Das Gebäud<br>Richtlinie zu den F | nergie-P<br>gen:<br>le wird mit dem Standard Mir<br>örderprogrammen im Energi | rergie-P und/ode<br>ebereich 2021 | r Minergie-A zertifiziert. |  |
| Neubau/Erweiteru                                                                                                    | ung Wärmenetz, Neubau/Erwe                                                                                                    | eiterung Wärmeerzeug                                                                               | gungsanlage |                                                                                |                                                                               |                                   |                            |  |
| ABBRECHEN                                                                                                    |                                                                                                    |                                                                                                    |             |                                                                                |                                                                               |                                   | WEITER >                   |  |

| Übersicht                | Meine Daten                  | Adress   | buch                | Liegenschaft    | ten           | Ihre Gesuche  |
|--------------------------|------------------------------|----------|---------------------|-----------------|---------------|---------------|
| Neues Gesuch             |                              |          |                     |                 |               |               |
| ✓ Massnahme Eigentümer u | Ind Kontakte Liegenschaft    | Massnahm | enspezifische Daten | Anhänge         | Zusammenfassu | ng Einreichen |
| * Eigentümer             | Ich bin der Eigentümer       |          |                     |                 |               |               |
|                          |                              |          | ✓ NE                | UER KONTAKT 🔸 🔩 |               |               |
| * Kontaktperson          | Gleich wie Eigentümer        |          |                     |                 |               |               |
|                          |                              |          | ~ NE                | UER KONTAKT     |               |               |
| * Technischer Kontakt    | Gleich wie Eigentümer        |          |                     |                 |               |               |
|                          |                              |          | ~ NE                | UER KONTAKT     |               |               |
| ABBRECHEN                |                              |          |                     |                 |               | WEITER >      |
| Neue Adresse<br>* Typ    |                              |          |                     |                 |               |               |
| Eigentümer               |                              | ~        | * Strasse           |                 |               | Nr            |
| _                        |                              |          |                     |                 |               |               |
| Firmenkontakt Sto        | ockwerkseigentümergemeinscha | ıft      | Adresszusatz        |                 |               |               |
| * Anrede                 |                              | ~        | * PLZ               |                 | Ort           |               |
|                          |                              |          | * Land              |                 |               |               |
| * Vorname                | * Nachname                   |          | Schweiz             |                 |               | ~             |
|                          |                              |          |                     |                 |               |               |
|                          |                              |          | * Telefon 1         |                 | Telefon 2     |               |
|                          |                              |          |                     |                 |               |               |
|                          |                              |          | * E-Mail            |                 |               |               |
|                          |                              |          |                     |                 |               | _             |
|                          |                              |          |                     |                 | ABBRECHEN     | SPEICHERN     |

# 3. Eigentümer und Kontakte

### 4. Gebäudeangaben

| Übersicht      | Meine Daten             |                | Adressbuch         | Adressbuch Liegenschaften |               | n     | Ihre Gesuche |            |
|----------------|-------------------------|----------------|--------------------|---------------------------|---------------|-------|--------------|------------|
| Neues Gesuch   |                         |                |                    |                           |               |       |              |            |
| Massnahme      | Eigentümer und Kontakte | e Liegenschaft | Massnahmenspezifis | sche Daten                | Anhänge       | Zusam | menfassung   | Einreichen |
|                |                         |                |                    |                           |               |       |              |            |
| * Liegenschaft |                         |                | ~                  | NEUE L                    | IEGENSCHAFT + |       |              |            |
| S ABBRECHEN    |                         |                |                    |                           |               |       | < ZURÜCK     | WEITER >   |

# 5. Massnahmenspezifische Daten

| Übersicht                                                                                                    | Meine Daten                                                                                                    | Adress                                                                                                    | buch Lie                                                                                                    | genschaften                                                           | Ihre                      | Gesuche        |
|----------------------------------------------------------------------------------------------------|----------------------------------------------------------------------------------------------------|----------------------------------------------------------------------------------------------------|----------------------------------------------------------------------------------------------------|-----------------------------------------------------------------------|---------------------------|----------------|
| Neues Gesuch                                                                                                    |                                                                                                    |                                                                                                    |                                                                                                    |                                                                       |                           |                |
| 🗸 Massnahme 🗸 🗸                                                                                                    | Eigentümerschaft und Kontakte                                                                                                    | ✓ Liegenschaft                                                                                                    | Massnahmenspezifische Da                                                                                                    | nten Anhänge                                                          | Zusammenf                 | assung         |
| Einreichen                                                                                                    |                                                                                                    |                                                                                                    |                                                                                                    |                                                                       |                           |                |
|                                                                                                    |                                                                                                    |                                                                                                    |                                                                                                    |                                                                       |                           |                |
| Eintrittsbedingungen                                                                                                    |                                                                                                    |                                                                                                    |                                                                                                    |                                                                       |                           |                |
| 1. Das Gebäude wird mit de                                                                                                    | em Standard Minergie-P und/oder                                                                                                    | Minergie-A zertifiziert                                                                                                 |                                                                                                    |                                                                       |                           |                |
| Technische Bedingungen                                                                                                    |                                                                                                    |                                                                                                    |                                                                                                    |                                                                       |                           |                |
| 1. Die Anforderungen der ka<br>betreffen, sind eingehalte                                                                                                   | antonalen Verordnung betreffend (<br>en.                                                                                                    | die rationelle Energienutzun                                                                                            | g in Bauten und Anlagen (VREN                                                                                                 | ) vom 9. Februar 2011, w                                              | elche die Förder          | massnahme      |
| 2. Ein Gebäude mit dem Sta                                                                                                    | andard Minergie-A muss die Primä                                                                                                    | iranforderung gemäss Mine                                                                                               | rgie-P einhalten.                                                                                                    |                                                                       |                           |                |
| 3. Das Gesuch für den Förd                                                                                                    | lerbeitrag wird spätestens vor den                                                                                                    | n Ende des Rohbaus mit eine                                                                                             | er Kopie des provisorischen Mir                                                                                               | nergie-Zertifikats an die D                                           | EWK in Sitten ei          | ngereicht.     |
| Auszug allgemeine Bedingung                                                                                                    | jen                                                                                                    |                                                                                                    |                                                                                                    |                                                                       |                           |                |
| <ol> <li>Der Eigentümer ist dafür<br/>bewilligten Arbeiten erfo</li> </ol>                                                                                  | verantwortlich alle eventuell notw<br>Igen.                                                                                                    | rendigen Bewilligungen zur A                                                                                            | Ausführung der Arbeiten einzuh                                                                                                | olen. Die Auszahlung des                                              | Förderbeitrags            | kann nur bei   |
| 2. Das Gesuch wird erst be<br>des Dossiers eine überm                                                                                                    | arbeitet wenn alle notwendigen Ur<br>nässige Bearbeitungszeit verlangt,                                                                        | nterlagen (Gesuchsformular,<br>wird die Finanzhilfe dement                                                              | Pläne, Berechnungen, usw.) vo<br>sprechend gekürzt.                                                                           | llständig eingereicht sind                                            | I. Falls die mang         | elnde Qualität |
| <ol> <li>Alle Änderungen eines Pr<br/>genehmigte Projektände</li> </ol>                                                                                     | rojektes das einen Entscheid zur F<br>rung kann zur Verweigerung der A                                                                         | Finanzhilfe erhalten hat, müs<br>Juszahlung der Finanzhilfe, a                                                          | sen an die DEWK eingereicht w<br>ufgrund der Nicht-Einhaltung d                                                               | erden und durch diese ge<br>er Förderbedingungen, fü                  | enehmigt werder<br>ihren. | n. Eine nicht  |
| Einzureichende Unterlagen                                                                                                    |                                                                                                    |                                                                                                    |                                                                                                    |                                                                       |                           |                |
| Dokumente die dem Förderant                                                                                                    | rag obligatorisch beizufügen sind                                                                                                    | :                                                                                                    |                                                                                                    |                                                                       |                           |                |
| Unterschriebenes Gesuc<br>Baukosten (BKP 2)<br>Mehrpreis im Vergleich z<br>Fotos vom derzeitigen 2<br>Provisorisches Minergie-<br>Bei Minergie 4 Zertifikat | hsformular<br>tu den gesetzlichen Mindestanford<br>ustand der Baustelle<br>-P und/oder Minergie-A Zertifikat<br>Nachweis Primäranforderung gen | derungen im Energiebereich<br>mäss Minernie-P                                                                           |                                                                                                    |                                                                       |                           |                |
| <ul> <li>Ausser Einfamilienhaus</li> </ul>                                                                                                    | (Norm SIA 380/1 Kat. II): Kataster                                                                                                    | rauszug                                                                                                    |                                                                                                    |                                                                       |                           |                |
| Versuchen Sie die Anzahl der B                                                                                                    | Beilagen zu limitieren, indem Sie di                                                                                                    | ie Dokumente pro Thema gr                                                                                               | uppieren.                                                                                                    |                                                                       |                           |                |
|                                                                                                    |                                                                                                    |                                                                                                    |                                                                                                    |                                                                       |                           |                |
| Allgemein / Projekt                                                                                                    |                                                                                                    |                                                                                                    |                                                                                                    |                                                                       |                           |                |
| Aligement / Projekt                                                                                                    | * E                                                                                                    | Baubeginn                                                                                                    |                                                                                                    |                                                                       |                           |                |
|                                                                                                    |                                                                                                    |                                                                                                    |                                                                                                    |                                                                       |                           |                |
|                                                                                                    |                                                                                                    | Roufertinetallunn                                                                                                    |                                                                                                    |                                                                       |                           |                |
|                                                                                                    |                                                                                                    | saurerugstenung                                                                                                    |                                                                                                    |                                                                       |                           |                |
|                                                                                                    |                                                                                                    |                                                                                                    |                                                                                                    |                                                                       |                           |                |
|                                                                                                    | *1                                                                                                    | nvestitionskosten in CHF                                                                                                |                                                                                                    |                                                                       | 0                         | CHF 🕕          |
|                                                                                                    |                                                                                                    |                                                                                                    |                                                                                                    |                                                                       |                           |                |
|                                                                                                    |                                                                                                    |                                                                                                    |                                                                                                    |                                                                       |                           |                |
|                                                                                                    |                                                                                                    | Warmeerzeugung (Hauptnei                                                                                                | zsystem)                                                                                                    |                                                                       | ~                         |                |
|                                                                                                    | * Fö                                                                                                    | rdergelder aus Drittprogram                                                                                             | men: Trifft eine der nebenstehe                                                                                               | enden Aussagen auf Sie z                                              | zu?                       |                |
|                                                                                                    | - F<br>- F<br>ZN<br>- II                                                                                                    | ür die geplante Sanierung w<br>ür die geplante Sanierung w<br>elvereinbarung oder über Ko<br>hr Unternehmensstandort is | rerden Fördergelder durch Dritti<br>rerden Bescheinigungen generi<br>mpensationsprojekte).<br>t von der CO2-Abgabe befreit (i | e beantragt<br>ert (durch Überfüllung de<br>über eine Zielvereinbarun | ır<br>og mit dem          |                |
|                                                                                                    | Bu                                                                                                    | ind)                                                                                                    |                                                                                                    |                                                                       |                           |                |
|                                                                                                    | 0.                                                                                                    | Ja 🔿 Nein                                                                                                    |                                                                                                    |                                                                       |                           |                |

| Massnahme   | * Wird eine Zusatzzertifizierung "Eco" abgeschlossen?<br>O Ja O Nein<br>* Wird eine Zusatzzertifizierung nach Minergie A abgeschlossen?<br>O Ja O Nein                                   |            |
|-------------|----------------------------------------------------------------------------------------------------|------------|
|             | * Energiebezugsfläche                                                                                                    | ° m²       |
|             |                                                                                                    |            |
|             | * Bonus auf die Ausnützungsziffer beansprucht? (Ja/Nein)                                                                                                    |            |
|             |                                                                                                    |            |
|             | * Offentlicher Bau welcher nach Minergie-Standard realisiert werden muss? (Ja/Nein)                                                                                                    |            |
|             |                                                                                                    |            |
|             | * Eventuell Höhenkorrekturfaktor für die Berechnung der EBF (Standardwert : 1)                                                                                                    |            |
|             |                                                                                                    |            |
|             | * Die DEWK möchte eine Karte erstellen, auf der die im Rahmen des Gebäudeprogramms<br>durchgeführten beispielhaften Projekte aufgeführt sind. Die veröffentlichten Daten sind das Minerg | le-        |
| Bemerkungen |                                                                                                    |            |
| Demendigen  |                                                                                                    |            |
| S ABBRECHEN | < ZURŪCI                                                                                                    | K WEITER > |

| Übersicht                                                                                                    | Meine Daten                     | Adressbuch                  | Liegenschaften                                                                                                    | Ihre Gesuche                                                                                                    |
|----------------------------------------------------------------------------------------------------|---------------------------------|-----------------------------|----------------------------------------------------------------------------------------------------|----------------------------------------------------------------------------------------------------|
| Neues Gesuch                                                                                                    |                                 |                             |                                                                                                    |                                                                                                    |
| ✓ Massnahme                                                                                                    | ✓ Eigentümerschaft und Kontakte | 🖊 Liegenschaft 🔷 🗸 Massnahm | nenspezifische Daten Anhänge                                                                                                    | Zusammenfassung                                                                                                    |
| Einreichen                                                                                                    |                                 |                             |                                                                                                    |                                                                                                    |
| Datei(en) zum Anhänge                                                                                                    | en hier ablegen                 | DATEI(EN) AUSWÄHLEI         | N   Einzureichende Unter Dokumente die dem F beizufügen sind:                                                                                                    | rlagen<br>Förderantrag obligatorisch                                                                                                    |
| Hochgeladene Dat                                                                                                    | eien                            |                             | Unterschriebenes G     Deuterschriebenes (PKP 2)                                                                                                    | Gesuchsformular                                                                                                    |
| Dateiname                                                                                                    | Typ Dateigrösse                 | Aktionen                    | <ul> <li>Baukosten (BKP 2)</li> <li>Mehrpreis im Vergle<br/>Mindestanforderun</li> </ul>                                                                                                    | eich zu den gesetzlichen<br>gen im Energiebereich                                                                                                    |
|                                                                                                    | Keine Daten in der Tabelle vorh | anden                       | <ul> <li>Profes voll diezeng</li> <li>Provisinsches Min<br/>Zertifikat</li> <li>Bei Minergie A Zert<br/>Primäranforderung</li> <li>Ausser Einfamilient<br/>Katasterauszug</li> <li>Versuchen Sie die Anz<br/>indem Sie die Dokume</li> <li>Hinweise</li> <li>Hier können Sie beliet<br/>zu Ihrem Gesuch hoch<br/>und Skizzen, Offerten</li> <li>Nach dem Hochladen<br/>bestimmten Typ zuore</li> <li>Folgende Dateitypen si</li> <li>PDF</li> <li>JPG</li> <li>TIFF</li> <li>GIF</li> <li>PNG</li> <li>DCC/DOCX (Word)</li> <li>XLS/XLSX (Excel)</li> </ul> | en zusahd der Babsteile<br>ergie-P und/oder Minergie-A<br>ifikat, Nachweis<br>gemäss Minergie-P<br>haus (Norm SIA 380/1 Kat. II):<br>zahl der Beilagen zu limitieren,<br>ente pro Thema gruppieren.<br>big viele elektronische Anhänge<br>hladen, beispielsweise Fotos<br>und Rechnungen.<br>In müssen Sie jede Datei einem<br>dnen.<br>sind erlaubt: |
| ABBRECHEN     ■     ■     ■     ■     ■     ■     ■     ■     ■     ■     ■     ■     ■     ■     ■     ■     ■     ■     ■     ■     ■     ■     ■     ■     ■     ■     ■     ■     ■     ■     ■     ■     ■     ■     ■     ■     ■     ■     ■     ■     ■     ■     ■     ■     ■     ■     ■     ■     ■     ■     ■     ■     ■     ■     ■     ■     ■     ■     ■     ■     ■     ■     ■     ■     ■     ■     ■     ■     ■     ■     ■     ■     ■     ■     ■     ■     ■     ■     ■     ■     ■     ■     ■     ■     ■     ■     ■     ■     ■     ■     ■     ■     ■     ■     ■     ■     ■     ■     ■     ■     ■     ■     ■     ■     ■     ■     ■     ■     ■     ■     ■     ■     ■     ■     ■     ■     ■     ■     ■     ■     ■     ■     ■     ■     ■     ■     ■     ■     ■     ■     ■     ■     ■     ■     ■     ■     ■     ■     ■     ■     ■     ■     ■     ■     ■     ■     ■     ■     ■     ■     ■     ■     ■     ■     ■     ■     ■     ■     ■     ■     ■     ■     ■     ■     ■     ■     ■     ■     ■     ■     ■     ■     ■     ■     ■     ■     ■     ■     ■     ■     ■     ■     ■     ■     ■     ■     ■     ■     ■     ■     ■     ■     ■     ■     ■     ■     ■     ■     ■     ■     ■     ■     ■     ■     ■     ■     ■     ■     ■     ■     ■     ■     ■     ■     ■     ■     ■     ■     ■     ■     ■     ■     ■     ■     ■     ■     ■     ■     ■     ■     ■     ■     ■     ■     ■     ■     ■     ■     ■     ■     ■     ■     ■     ■     ■     ■     ■     ■     ■     ■     ■     ■     ■     ■     ■     ■     ■     ■     ■     ■     ■     ■     ■     ■     ■     ■     ■     ■     ■     ■     ■     ■     ■     ■     ■     ■     ■     ■     ■     ■     ■     ■     ■     ■     ■     ■     ■     ■     ■     ■     ■     ■     ■     ■     ■     ■     ■     ■     ■     ■     ■     ■     ■     ■     ■     ■     ■     ■     ■     ■     ■     ■     ■     ■     ■     ■     ■     ■     ■     ■     ■     ■     ■     ■     ■     ■ |                                 |                             |                                                                                                    | < ZURÜCK WEITER >                                                                                                    |

# 6. Unterlagen mit dem Antrag einreichen

### 7. Zusammenfassung des Antrags

| Übersicht    | Meine Daten                                 |              | Adressbuch Lie               | genschaften  | Ihre Gesuche    |
|--------------|---------------------------------------------|--------------|------------------------------|--------------|-----------------|
| Neues Gesuch |                                             |              |                              |              |                 |
| 🗸 Massnahme  | <ul> <li>Eigentümer und Kontakte</li> </ul> | Liegenschaft | ✓ Massnahmenspezifische Date | en 🗸 Anhänge | Zusammenfassung |
| Einreichen   |                                             |              |                              |              |                 |

### 8. Einreichen

### Gesuch einreichen Wollen Sie dieses Gesuch wirklich einreichen? Bitte beachten Sie, dass nach der Einreichung des Gesuchs keine Änderungen mehr vorgenommen werden können.

### Visualisierung des Gebäudeprogramms für den Abschluss

Wenn die Arbeiten abgeschlossen sind, müssen Sie sich auf die Gesuchsplattform anmelden, um den Abschluss der Arbeiten zu erfassen. Der Ablauf ist ähnlich dem Förderantrag. Der vollständig ausgefüllte Antrag für die Auszahlung der Fördergelder ist unterschrieben der Bearbeitungsstelle zuzustellen. Die unten aufgelisteten Dokumente sind gebündelt auf der Bearbeitungsplattform hochzuladen.

Liste der Anhänge, die auf die Gesuchsplattform eingereicht werden müssen :

- Unterschriebenes Abschlussformular
- Definitives Minergie-P oder Minergie-A Zertifikat
- Schlussrechnung Baukosten (BKP 2)
- Mehrkosten im Vergleich zu den gesetzlichen Mindestanforderungen im Energiebereich
- Bankdaten:
  - **Einfamilienhaus:** Bankangaben des Gesuchstellers: Einzahlungsschein, Kopie der Bankkarte oder des Kontoauszugs sind obligatorisch beizulegen
  - Ausser Einfamilienhaus (Norm SIA 380/1 Kat. II): Bankangaben des Eigentümers bzw. der Eigentümergemeinschaft: Einzahlungsschein, Kopie der Bankkarte oder des Kontoauszugs sind obligatorisch beizulegen